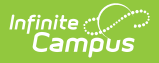

### **Health Staff Processing**

Last Modified on 10/22/2022 9:45 am CDT

This documentation applies to both versions of Online Registration.

**Classic View:** Census > Online Registration > Health Staff Processing

Search Terms: Health Staff Processing

Online Registration Workflow | Health Staff Processing Search Editor Fields | Health Review | Map Health Conditions

The Health Staff Processing module allows health staff to search approved student health applications.

| Online Registration       | Search       | Search Results                                            |
|---------------------------|--------------|-----------------------------------------------------------|
| Application Number        |              |                                                           |
| - OR -                    |              |                                                           |
| Student Number            |              |                                                           |
| Student First Name        |              |                                                           |
| Student Last Name         |              |                                                           |
| First Name                |              |                                                           |
| Last Name                 |              |                                                           |
| Email Address             |              |                                                           |
| Application Start         |              |                                                           |
| Application End           |              |                                                           |
| Application End Year      | 2019 🔻       |                                                           |
| Application Status        | New Approv   | ed & Existing Approved 🔹                                  |
| Medical Status            | New Conditi  | on/Medication or No longer current Condition/Medication 🔻 |
| Health Type               | Conditions a | nd Medications 🔻                                          |
| Max Applications Returned | 100 🔻        |                                                           |
| Health Approval Status    | Not Health A | Approved 🔻                                                |
| Search Applications       |              |                                                           |
|                           | Неа          | Ith Staff Processing                                      |

Once a parent or guardian has entered an online registration through the Portal, the designated health staff person can begin processing the application for specific health concerns. Applications can be reviewed by status, by first name/last name of the person who entered the registration, application number (assigned when the application is submitted) or an email address of the person who entered the registration.

Staff can only search for applications associated with the calendar rights assigned to them (unless the Disable Calendar Filter for Staff Processing checkbox is marked). For example, a user who has rights to the Middle School and not to the High School can only view and approve applications for students at the Middle School.

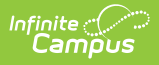

# **Online Registration Workflow**

Click here to expand...

#### Health Staff Processing Search Editor Fields

| Option                            | Description                                                                                                    |
|-----------------------------------|----------------------------------------------------------------------------------------------------|
| Application<br>Number             | System-assigned number associated with the application.                                                                                                    |
| Student<br>Number                 | Locally assigned identification number for the student. This number is created when the enrollment is saved.                                                                                                    |
| Student First<br>and Last<br>Name | Legally recognized name of the student.                                                                                                    |
| First and Last<br>Name            | Legally recognized name of the parent/guardian who entered the application.                                                                                                    |
| Email<br>Address                  | Email address entered when the application was created, usually of the parent/guardian.                                                                                                    |
| Application<br>Start and End      | Date fields used as a range to return applications entered between the two dates.                                                                                                    |
| Application<br>End Year           | Indicates the ending school year for which the application is associated. For the 2017-18 school year, the end year is 2018.                                                                                                    |
| Application<br>Status             | <ul> <li>Indicates the status of the application. This includes all core statues, link errors, post errors and custom statuses. Core statuses are as follows:</li> <li>New Approved and Existing Approved - This option displays all new and existing applications that have been approved and posted.</li> <li>New Approved and Existing Approved or Submitted - This option displays all approved new, approved existing, and submitted Existing applications.</li> <li>New Approved - This option displays all new approved applications.</li> <li>Existing Approved - This option only displays Existing approved applications.</li> <li>Existing Approved or Submitted - This option displays existing approved or existing approved applications.</li> </ul> |
| Medical<br>Status                 | <ul> <li>Indicates the status of the student's medical/condition history.</li> <li>New Condition/Medication or No longer current Condition/Medication</li> <li>All</li> <li>New Health Condition or Medication</li> <li>Condition or Medication no longer current</li> </ul>                                                                                                    |

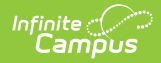

| Option                         | Description                                                                                                    |
|--------------------------------|----------------------------------------------------------------------------------------------------|
| Health Type                    | Indicates the type of health record: <ul> <li>Conditions or Medications</li> <li>Health Conditions</li> <li>Medications</li> </ul>                                                                                                    |
| Max<br>Application<br>Returned | This field can be used to minimize a large number of returned applications in the search results area. Options include 100, 500, 1000 and al.                                                                                                    |
| Health<br>Approval<br>Status   | <ul> <li>Indicates the status of the application for the entered health reasons:</li> <li>Not Health Approved - This option will display applications that have not been verified by health staff.</li> <li>Health Approved - This option will display all applications that have already been verified.</li> </ul> |

Applications matching the entered criteria display on the Search Results tab.

| (    | Online Registration Search       | Search Re       | sults          |               |            |          |            |                     |         |            |                      |                     |        |
|------|----------------------------------|-----------------|----------------|---------------|------------|----------|------------|---------------------|---------|------------|----------------------|---------------------|--------|
| Ba   | ck to Search Refresh Se<br>dents | arch            |                |               |            |          |            |                     |         |            |                      |                     | 0      |
|      | First Name 🗘                     | Last            | Name           | Middle        |            | DOB      |            | Calendar            |         | Grade      | Health Approved      | Тур                 | e      |
| Jenn | v                                | Student         |                | undefined     | 07/01/2000 |          | 17         | -18 High School     | 1       | 2          | No                   | Existing            |        |
|      |                                  |                 |                |               |            |          |            |                     |         |            |                      |                     |        |
|      |                                  |                 |                |               |            |          |            |                     |         |            |                      |                     |        |
|      |                                  |                 |                |               |            |          |            |                     |         |            |                      |                     |        |
| On   | line Registration Applica        | ations          |                |               |            |          |            |                     |         |            |                      |                     |        |
|      | Application 🖨                    |                 | Name           | SI            | tatus      | Ту       | /pe        | Date Sub            | omitted |            | Modified by          | Date App            | proved |
| -    | 4006                             | Student, Jenny  |                | Approved/F    | osted      | Existing |            | 07/06/2017 02:34 PM |         | System Ad  | ministrator          | 07/06/2017 02:35 PM |        |
|      | Household ID                     | ÷               |                | Email Address |            |          |            | Home Phone          |         |            |                      | Comments            |        |
| 1    | 17644                            | ParentEr        | mail@email.com |               |            |          | (234)234-2 | 342                 |         |            |                      |                     |        |
| +    | 3989                             | Student, Rhonda |                | Approved/P    | osted      | New      |            | 06/21/2017 10:57 AM |         | Campus- D  | O NOT DELETE Support | 06/22/2017 07:55 AM |        |
| +    | 3856                             | Student, Sean   |                | Approved/F    | osted      | New      |            | 12/21/2016 09:24 AM |         | Campus- D  | O NOT DELETE Support | 06/08/2017 10:34 AM |        |
| +    | 3742                             | Student, Joan   |                | Approved/F    | osted      | New      |            | 08/18/2016 02:57 PM |         | System Adr | ministrator          | 08/24/2016 02:26 PM |        |
|      |                                  |                 |                |               |            |          |            |                     |         |            |                      |                     |        |
|      |                                  |                 |                |               |            |          |            |                     |         |            |                      |                     |        |
|      |                                  |                 |                |               |            |          |            |                     |         |            |                      |                     |        |
|      |                                  |                 |                |               |            |          |            |                     |         |            |                      |                     |        |
|      |                                  |                 |                |               |            |          |            |                     |         |            |                      |                     |        |
| Re   | view Application Print Ap        | oplication      |                |               |            |          |            |                     |         |            |                      |                     |        |
|      |                                  |                 |                |               |            |          |            |                     |         |            |                      |                     |        |
|      |                                  |                 |                |               |            |          |            |                     |         |            |                      |                     |        |
| -    |                                  |                 |                |               |            |          |            |                     |         |            |                      |                     |        |

Health Staff Processing Search Results

# **Health Review**

Upon selecting an application to review, the application opens on the student list screen. From here the health staff can clearly see which students have health conditions or medications that need verification.

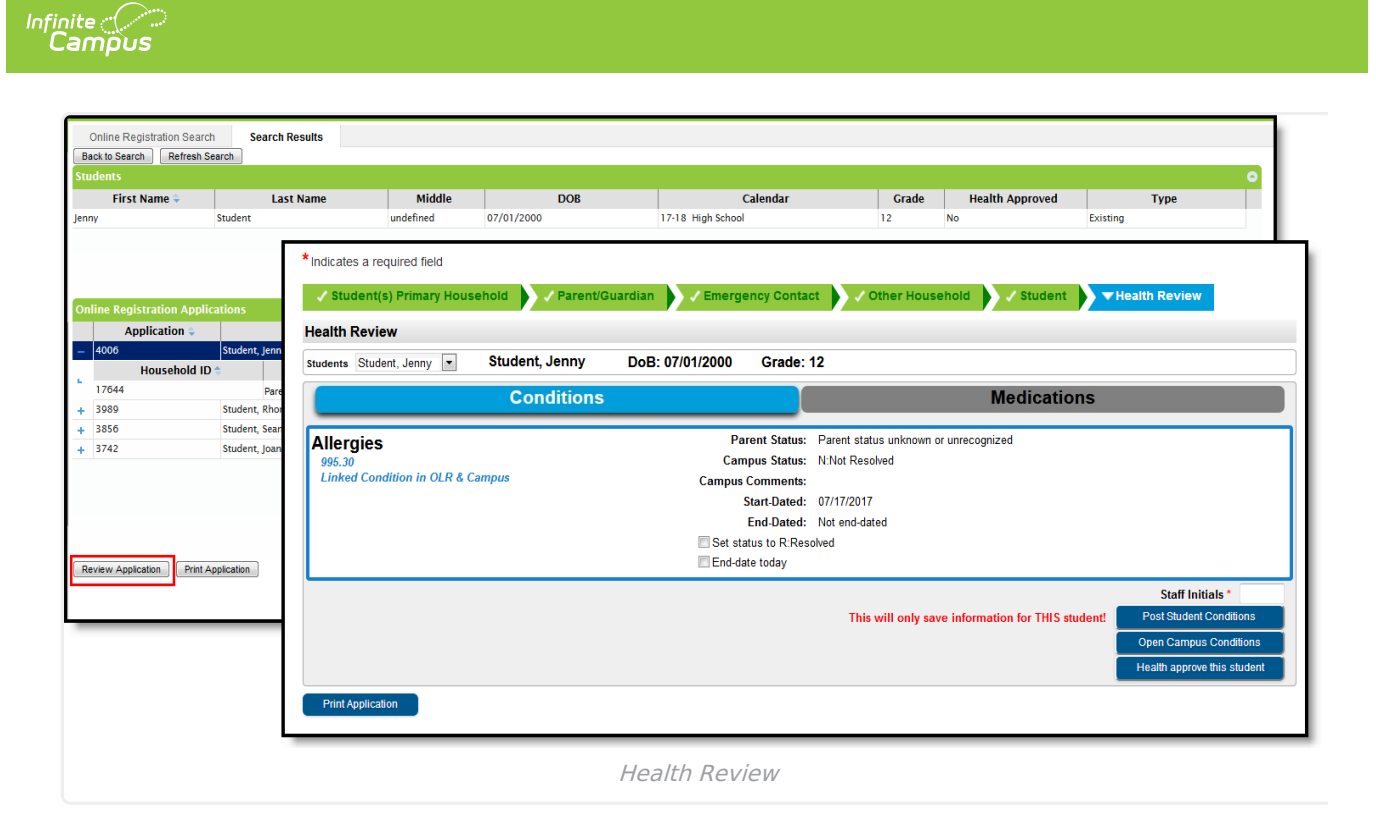

#### **Health Conditions and Medications Review**

When reviewing student's health conditions or medications, the health staff sees information added by the parent. From this screen, the health staff can directly open the student's health Conditions and Medications tools from a single click for data entry. It is highly recommended that users have two computer screens to easily copy information from the application to the student's Conditions and Medications tabs. See the Conditions and Medications articles for information on how to enter student medical information into Campus.

| ealth Review                                            | Summary Conditions Save Condition Realth Conditions | Immunizations Screenings Medic<br>Condition 📀 New Condition 📀 Ner | ations Health Office Visits w Treatment 😑 Print |                                                                 |
|---------------------------------------------------------|-----------------------------------------------------|-------------------------------------------------------------------|-------------------------------------------------|-----------------------------------------------------------------|
| Cond                                                    | Allergies                                           |                                                                   | an:                                             | \$                                                              |
| Allergies<br>995.30<br>Linked Condition in OLR & Campus |                                                     |                                                                   |                                                 |                                                                 |
|                                                         | Health Condition<br>Code Search                     | Description Search                                                |                                                 |                                                                 |
|                                                         | *Code<br>995.30<br>*Start Date<br>07/17/2017 [0]    | *Description<br>Allergies (NACTIVE)<br>End Date                   | den                                             | Staff Initials * Post Student Conditions Open Campus Conditions |
| Print Application                                       | *Status<br>N: Not Resolved ↓<br>Doctor Name         | Mixa<br>Doctor Phone<br>( ) - X                                   |                                                 | Health approve this student                                     |
|                                                         | User Warning<br>Instructions                        |                                                                   |                                                 |                                                                 |
|                                                         | Comments                                            |                                                                   |                                                 |                                                                 |
|                                                         |                                                     | .h.                                                               |                                                 |                                                                 |

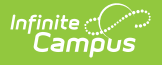

#### **Health Processing Approval**

Once all health conditions and medications have been verified, the health staff will approve the health information. This flags the application as being complete.

| * Indicates a required field      |                   |                     |                                 |                          |                             |
|-----------------------------------|-------------------|---------------------|---------------------------------|--------------------------|-----------------------------|
| Student(s) Primary Household      | 🗸 Parent/Guardian | Zemergency Contact  | ct 🗸 Other Household            | Student                  | Health Review               |
| Health Review                     |                   |                     |                                 |                          |                             |
| Students Student, Jenny 💌 Student | nt, Jenny DoB:    | 07/01/2000 Grade:   | 12                              |                          |                             |
| C                                 | onditions         |                     |                                 | Medications              |                             |
| Allergies                         |                   | Parent Status:      | Parent status unknown or unreco | ognized                  |                             |
| 995.30                            |                   | Campus Status:      | N:Not Resolved                  |                          |                             |
| Linked Condition in OLR & Campus  |                   | Campus Comments:    | 07/47/0047                      |                          |                             |
|                                   |                   | Start-Dated:        | 07/17/2017<br>Not and dated     |                          |                             |
|                                   |                   | Set status to R'Res | nived                           |                          |                             |
|                                   |                   | End-date today      | Sired                           |                          |                             |
|                                   |                   |                     |                                 |                          | Staff Initials *            |
|                                   |                   |                     | This will only save infor       | mation for THIS student! | Post Student Conditions     |
|                                   |                   |                     |                                 |                          | Open Campus Conditions      |
|                                   |                   |                     |                                 |                          | Health approve this student |
| Print Application                 |                   |                     |                                 |                          |                             |
|                                   | Неа               | alth Review - Hea   | alth Approve/Save               |                          |                             |

The student screen will show a green check next to the caduceus medical symbol indicating that health information is complete for that student.

| aith Review                      |              |                       |                                       |                       |                             |
|----------------------------------|--------------|-----------------------|---------------------------------------|-----------------------|-----------------------------|
| udents Student, Jenny 💌 Stu      | ident, Jenny | DoB: 07/01/2000 Grade | : 12 V Health Approved                |                       |                             |
|                                  | Conditions   |                       | N                                     | ledications           |                             |
| Allergies                        |              | Parent Statu          | : Parent status unknown or unrecogniz | zed                   |                             |
| 995.30                           |              | Campus Statu          | s: N:Not Resolved                     |                       |                             |
| Linked Condition in OLR & Campus | S            | Campus Commen         | 5:                                    |                       |                             |
|                                  |              | Start-Date            | I: 07/17/2017                         |                       |                             |
|                                  |              | End-Date              | I: Not end-dated                      |                       |                             |
|                                  |              | End-date today        | esoivea                               |                       |                             |
|                                  |              |                       |                                       |                       | Staff Initials *            |
|                                  |              |                       | This will only save informat          | ion for THIS student! | Post Student Conditions     |
|                                  |              |                       |                                       |                       | Open Campus Conditions      |
|                                  |              |                       |                                       |                       | Health approve this student |

To undo the approval, click the **Undo Health Approval** button (available for OLR Prime only).

| finite Online Registration       |                          |                      |                                | Application Number 4076  |                         |
|----------------------------------|--------------------------|----------------------|--------------------------------|--------------------------|-------------------------|
| Indicates a required field       |                          |                      |                                |                          |                         |
| ✓ Student(s) Primary Household   | / Parent/Guardian 🔶 🗸 Ei | mergency Contac      | t 🗸 Other Household            | ! Student                | Health Review           |
| lealth Review                    |                          |                      |                                |                          |                         |
| tudents Richter, Kyle ~          | DoB: 03/14/2000          | Grade: 12            | Health Approved                |                          |                         |
| Con                              | ditions                  |                      |                                | Medications              |                         |
|                                  |                          | Derent Statue        | Derent status unknown or unrea | anized                   |                         |
| Heart failure, unspecified       |                          | Campus Status:       | N:Not Resolved                 | Ignized                  |                         |
| Linked Condition in OLR & Campus | Ca                       | mpus Comments:       |                                |                          |                         |
|                                  |                          | Start-Dated:         | 03/23/2018                     |                          |                         |
|                                  |                          | End-Dated:           | Not end-dated                  |                          |                         |
|                                  |                          | Set status to R:Reso | olved                          |                          |                         |
|                                  |                          | End-date today       |                                |                          |                         |
|                                  |                          |                      |                                |                          | Staff Initials *        |
|                                  |                          |                      | This will only save infor      | mation for THIS student! | Post Student Conditions |
|                                  |                          |                      |                                |                          | Open Campus Conditions  |
|                                  |                          |                      |                                | r                        | Undo health approval    |
|                                  |                          |                      |                                |                          |                         |
| Print Application                |                          |                      |                                |                          |                         |

# **Map Health Conditions**

Locate and have available the **Description** and **Code** of the health condition from the Condition List (System Administration > Health > Condition List).

- 1. Select the Person Health Conditions from the Language Group/OLR Lists.
- 2. Enter the **Description** and **Code** from the **Condition List** for the conditions that should be mapped on the List Bank Translations tool.
- 3. Save the entry.

Infinite 🔿

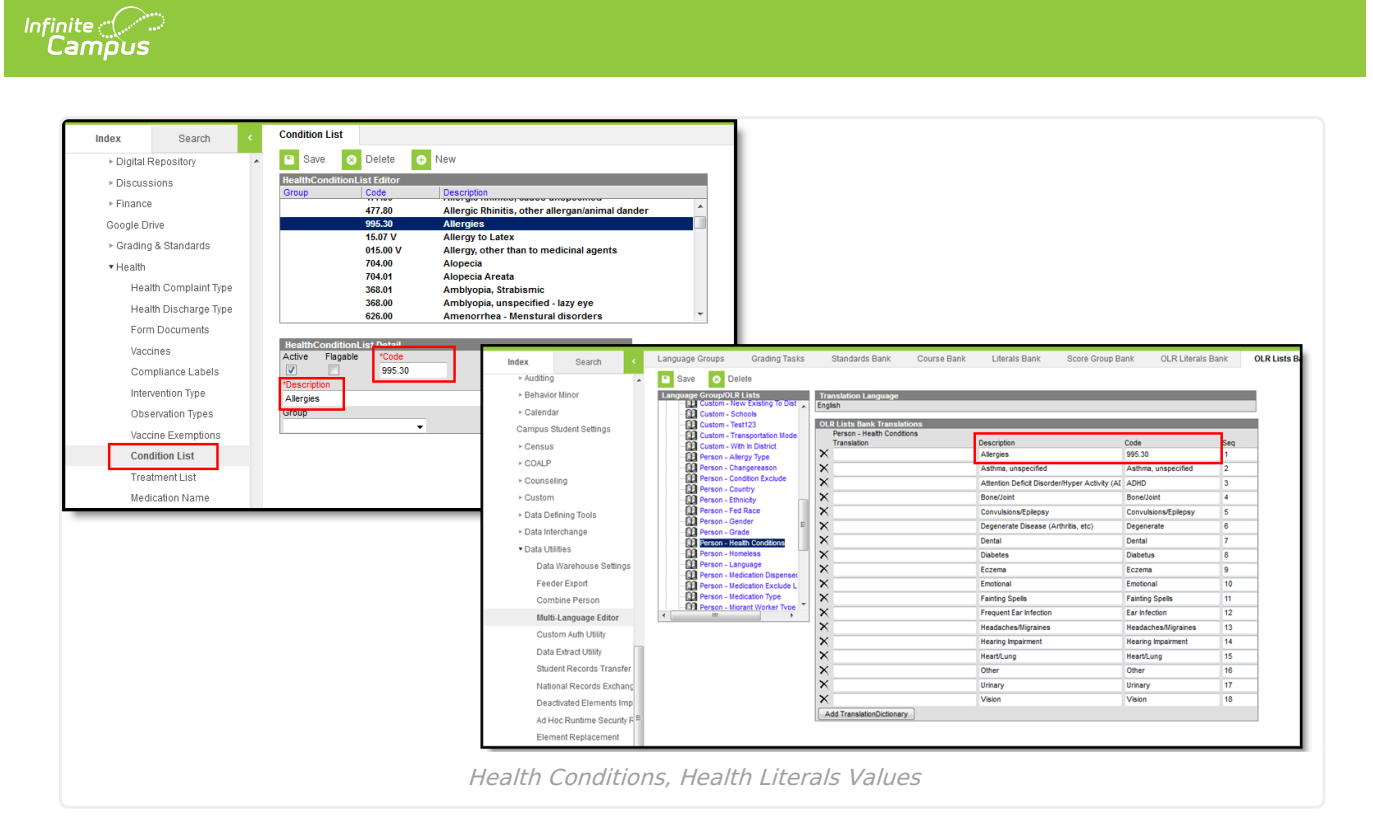

The Health Staff Processing tool displays the mapped conditions.

| Campus Online Registration   | THIS IS A TE           | ST SITE Application Number 4006                   |                                                       |
|------------------------------|------------------------|---------------------------------------------------|-------------------------------------------------------|
| Indicates a required field   |                        |                                                   |                                                       |
| Student(s) Primary Household | Parent/Guardian        | Other Household     Student     Healt             | h Review                                              |
| Health Review                |                        |                                                   |                                                       |
| Students 💌                   | DoB: 07/01/2000 Grade: | 12                                                |                                                       |
|                              | Conditions             | Medications                                       |                                                       |
| Allergies                    | Comments:              |                                                   |                                                       |
| New Condition in OLR         | Post condition to C    | anpus                                             |                                                       |
|                              |                        |                                                   | Staff Initials *                                      |
|                              |                        | This will only save information for THIS student! | Post Student Conditions                               |
|                              |                        |                                                   | Open Campus Conditions<br>Health approve this student |
| Print Application            |                        |                                                   |                                                       |
|                              |                        |                                                   |                                                       |
|                              |                        |                                                   |                                                       |
|                              | Health Processing      | - Mapped Conditions                               |                                                       |

In order to map the medical/mental health conditions:

- Mark the **Post condition to Campus** for each condition that should be mapped.
- Staff need to add their initials.
- Open the conditions to review or post student conditions.

Verify the conditions are there by clicking the Medications tab on the Health Processing view. Medications do NOT post automatically.

If districts use the optional **Type** field when entering conditions into the Condition List (System Administration > Health > Condition List), the Type and Condition must be entered together, with no spaces, in the OLR Lists Bank Code field (see example below).

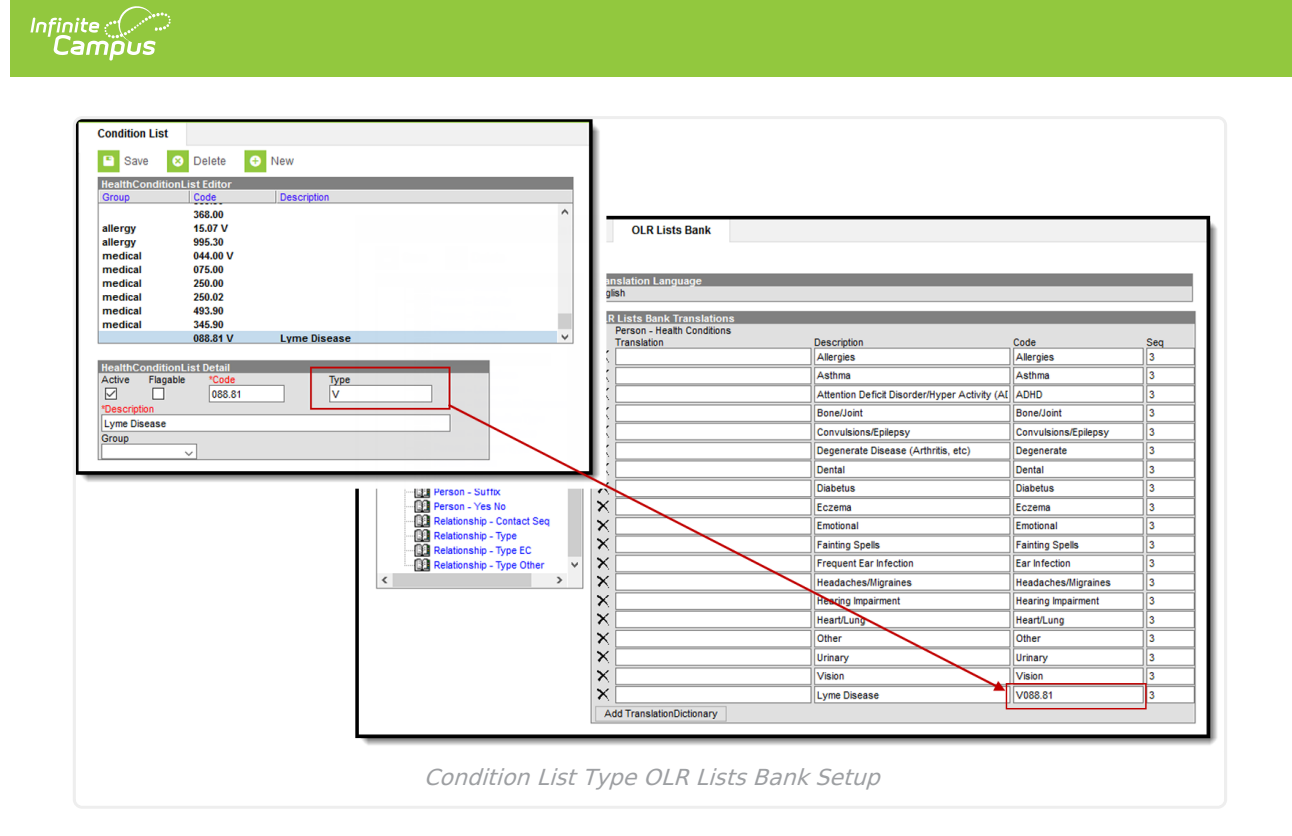